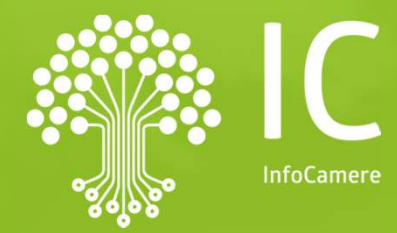

# Il portaleTACI Carte tachigrafiche online

Giuseppe Tramontana Messina, 9 Marzo 2023

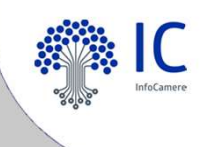

# Descrizione del servizio

Funzioni di TACI

Richieste di prima emissione o rinnovo per ottenere la Carta Conducente e/o la Carta Azienda alla Camera di Commercio.

- Invio telematico da parte dei soggetti abilitati alla richiesta di carte tachigrafiche
- **Protocollazione** della richiesta automatica.
- Possibilità di seguire lo stato di avanzamento della pratica.
- Recapito all'indirizzo specificato nella domanda o ritirata presso la sede della Camera di Commercio.

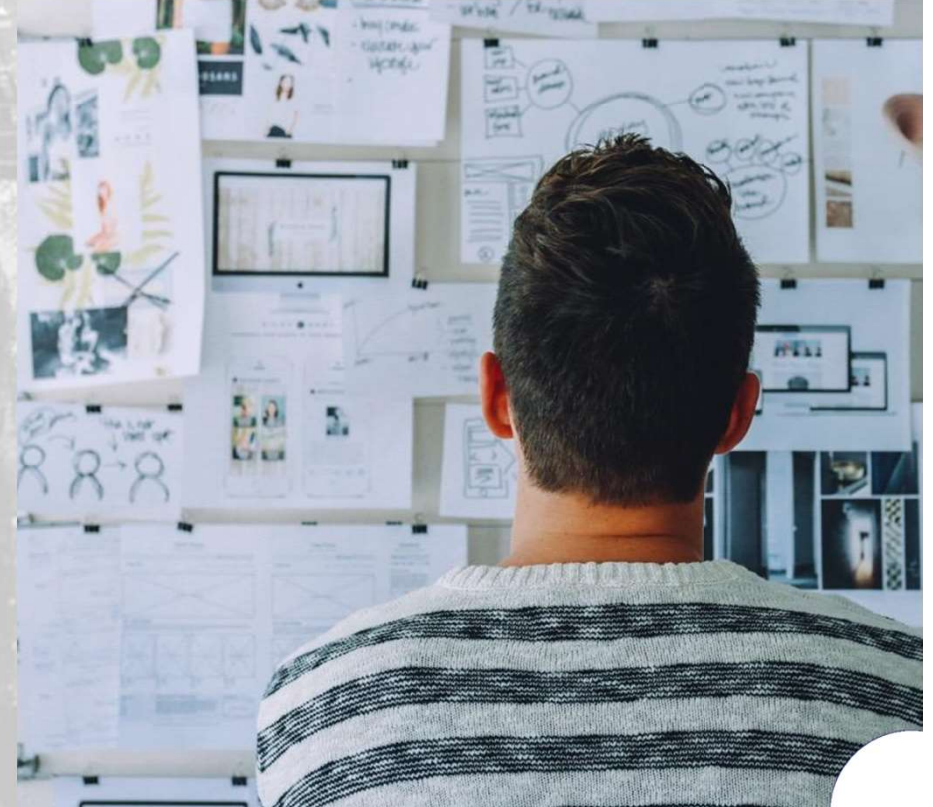

### Premessa

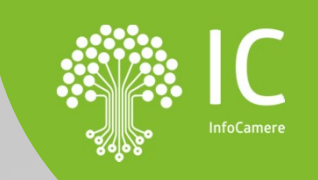

Sottoscrizione con firma digitale da parte dell'agenzia di un contratto di mandato tra la CCIAA e il soggetto intermediario (Ufficio di Raccolta) per poter usufruire del servizio e invio alla Camera di Commercio di riferimento.

- Condizioni di contratto
- Allegato Responsabile Esterno al trattamento dati

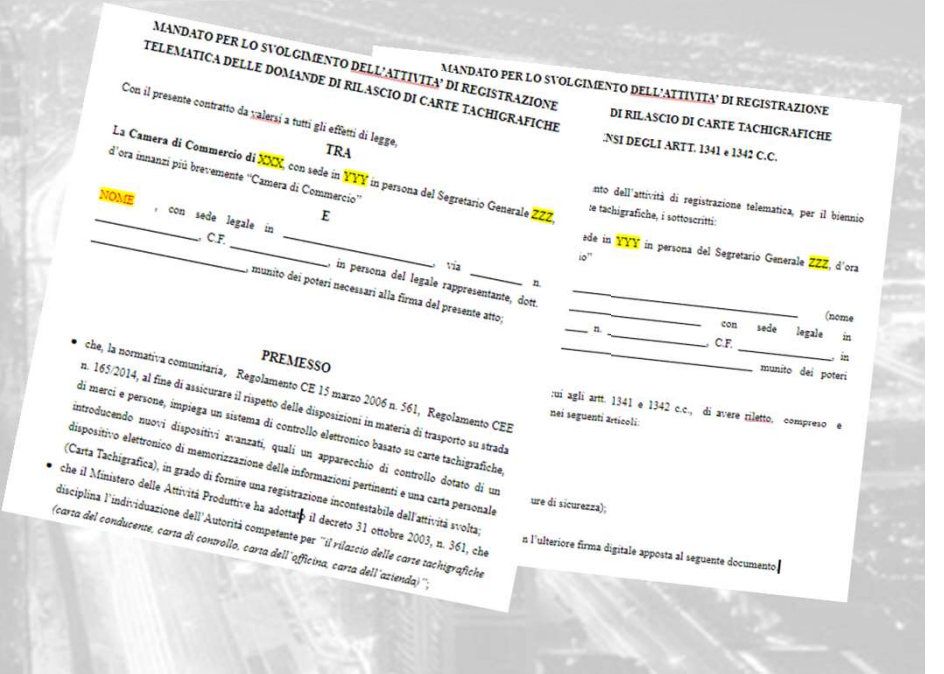

Sottoscrizione ed invio del mandato alla CCIAA

### Contratto di mandato

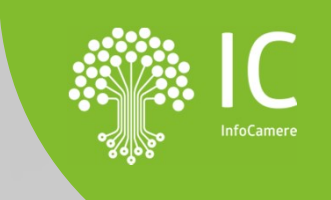

KARE OF THE LOW TO COMPANY IN THE OF THE OF TODATCING IN INCOME IN THE OWNER OF THE OWNER OF THE OWNER OF THE OWNER OF THE OWNER OF THE OWNER OF THE OWNER

יניספים) ( כיבור) ביספייאי אין בעציי ארי

MILLING

· it is a subscription of the second state

AC ADIA NOT

Constanting the Read

A State of the state of the sta

- Art.4 Corrispettivi titolo gratuito ۰
- Art.5 Durata contrattuale non può eccedere i 10 anni
- Art.7 L'Intermediario assume ruolo di Responsabile • Esterno al trattamento dei dati
- Art.2 Raccolta domande e conservazione documentale «Modulo Domanda» e «Procura speciale» 10 anni, anche in caso di recesso o revoça del mandato

### **Riferimenti normativi**

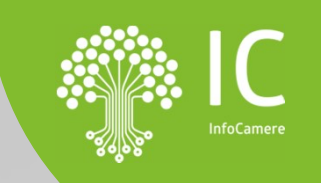

- Decreto 23 giugno 2005 modalità per il rilascio delle Carte tachigrafiche e per la tenuta del registro, ai sensi dell'articolo 3, comma 8. Del decreto ministeriale 31 ottobre 2003, n. 361.
- Regolamento comunitario 165/2014 in vigore da marzo 2016 che prevede un termine massimo di 30 giorni per il rilascio delle Carte per la prima emissione; 8 giorni per la sostituzione (per le Carte conducente e azienda). Resta fissato a 15 giorni il termine per il rinnovo.
- D.M. 10906 15/01/2015 recante le condizioni generali di rilascio e utilizzo, nonché la modulistica per la richiesta della Carta tachigrafica.

### Attività preliminari per l'utilizzo del servizio

- Possesso della Firma Digitale
- Registrazione portale Registro Imprese
- Abilitazione credenziali
  - Prepagato per pagamento diritti

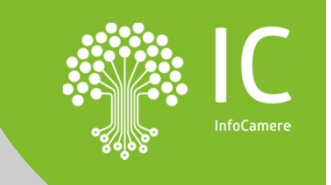

### Firma Digitale: dispositivi e software firma

Per la firma del mandato e, successivamente, per la firma delle pratiche TACI, è necessario dotarsi di un dispositivo di firma:

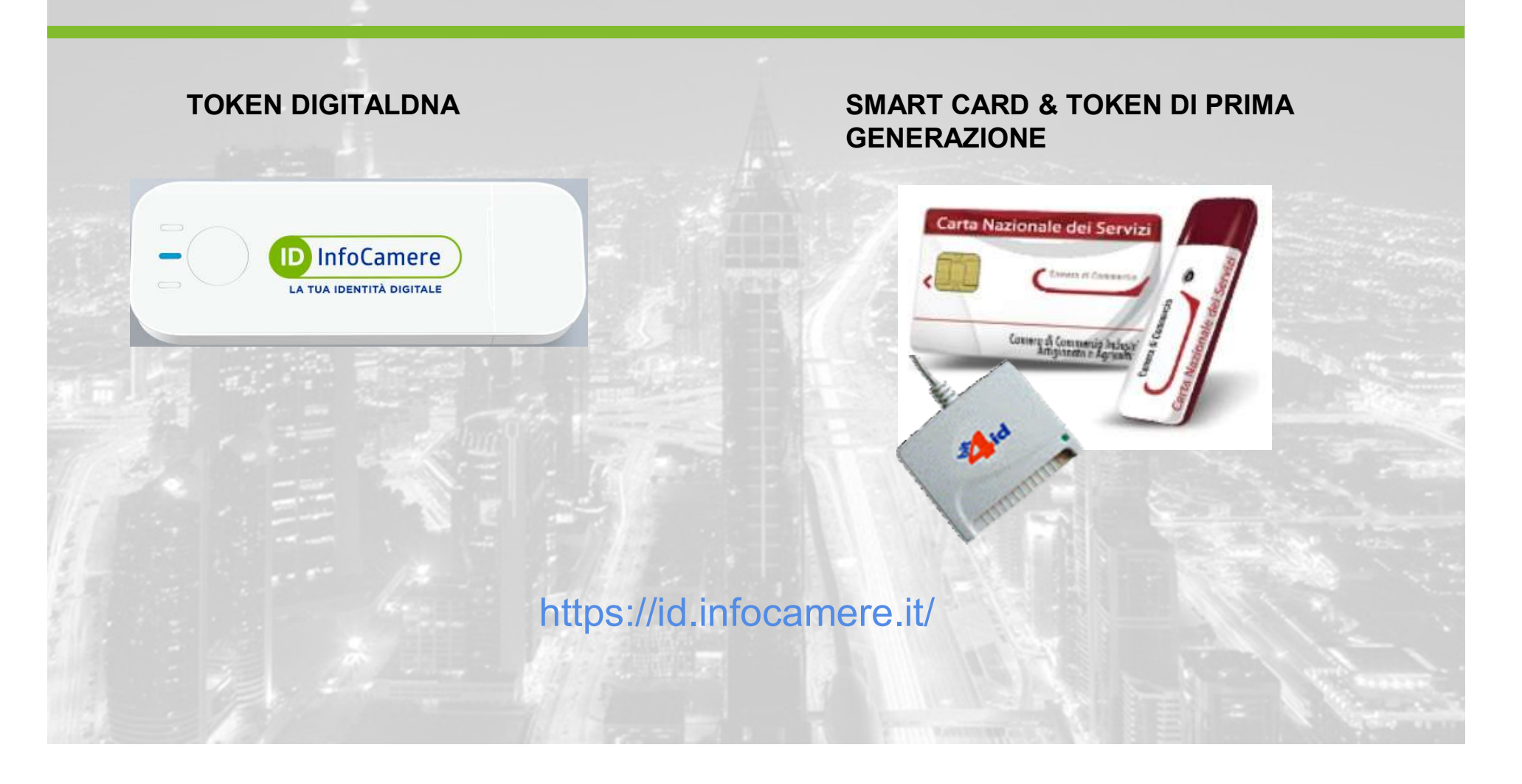

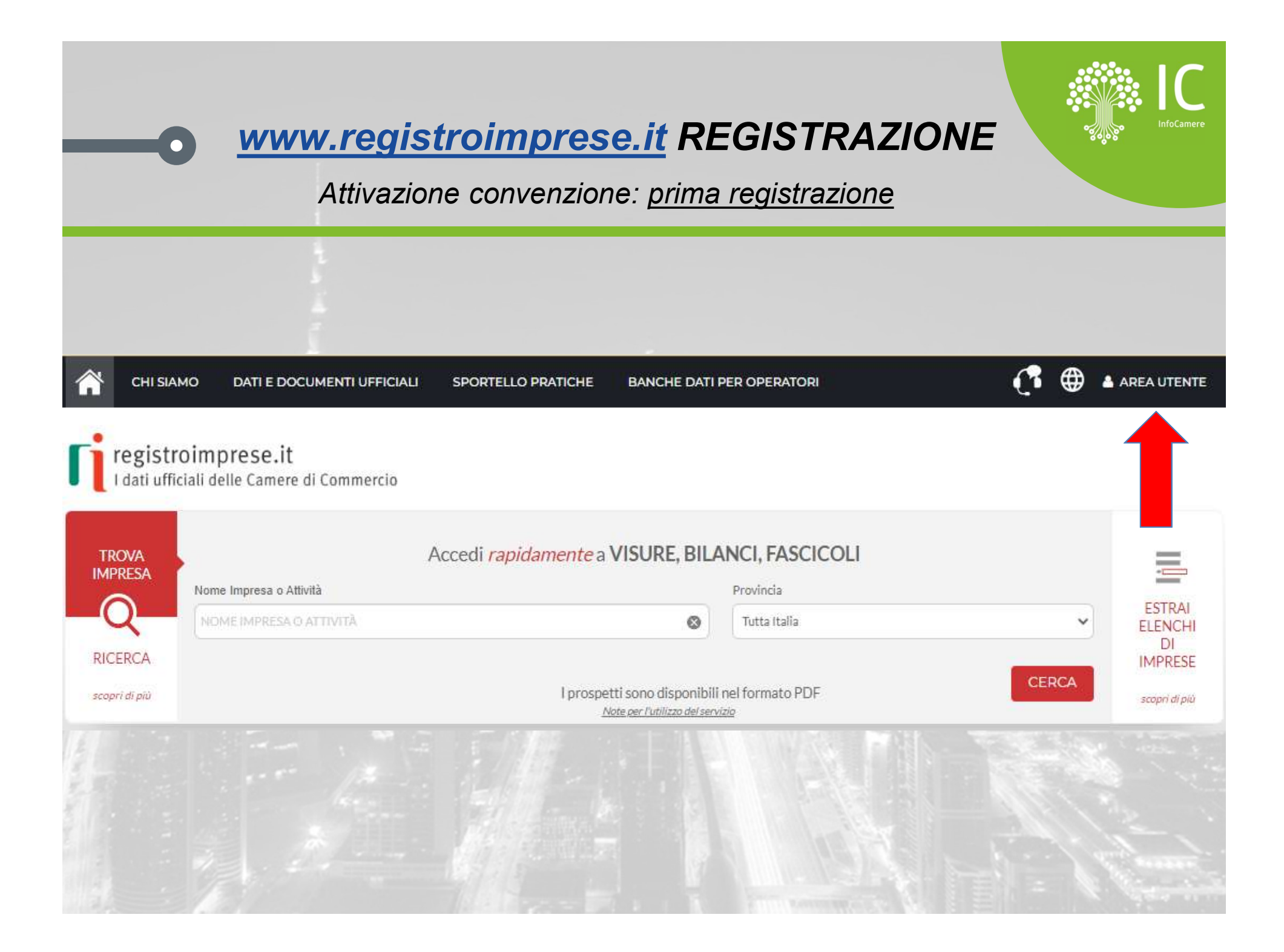

### www.registroimprese.it REGISTRAZIONE

CHI SIAMO

DATI E DOCUMENTI UFFICIALI SPORTELLO PRATICHE

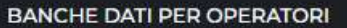

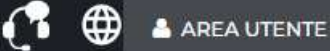

#### AREA UTENTE TELEMACO

A tua disposizione tutti i dati e i documenti del Registro Imprese, del Registro Protesti, dei Registri Europei

LOGIN

REGISTRATI

O PER L'ACCESSO Telemaco SPORTELLOTE IMPRESE PERSONE TI REGISTRI EUROPEI ri.visual ALTRI SERVIZI -HOME ESTRAI ELENCHI TROVA Cerca nei registri per ottenere IMPRESA DI tutti i documenti ufficiali su IMPRESE e PERSONE IMPRESE 0

COS'E' TELEMACO-INFOCAMERE

CERCA UN'IMPRESA PER CODICE FISCALE, PARTITA IVA, NUMERO REA CERCA UNA PERSONA PER CODICE FISCALE, PER NOME, PER DATA E LUOGO DI NASCITA ESTRAI VISURE CAMERALI E BLOCCHI DI VISURA, CERTIFICATI, VISURE E CERTIFICATI IN INGLE TROVA L'ULTIMO BILANCIO, BILANCI STORICI, PROSPETTI XBRL, BILANCI IN LINGUA ESTRAI UN ELENCO DI IMPRESE, ATTIVA IL MONITORAGGIO DI IMPRESE CERCA UN PROTESTO, ESTRAI LA VISURA PROTESTI

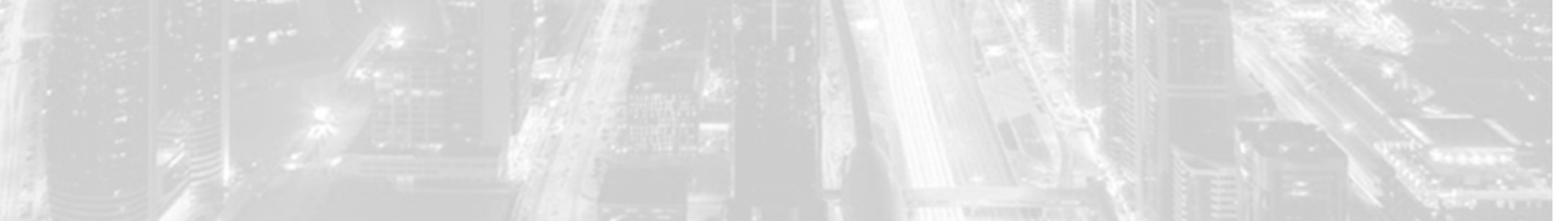

#### www.registroimprese.it REGISTRAZIONE

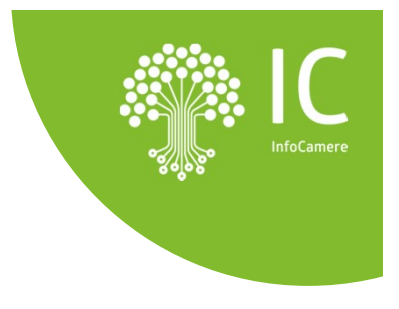

DATI E DOCUMENTI UFFICIALI

SPORTELLO PRATICHE BA

BANCHE DATI PER OPERATORI

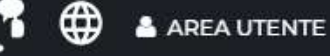

#### REGÍSTRATI

Per accedere in modo completo a tutte le funzionalità di Telemaco

Si informa che in attuazione di quanto previsto dal D.L. n. 76/2020 (Decreto Semplificazioni), i nuovi Utenti possono registrarsi al Servizio Telemaco esclusivamente tramite SPID (Sistema Pubblico d Identità Digitale), CIE (Carta di Identità Elettronica) o CNS (Carta Nazionale dei Servizi).

Per maggiori informazioni consulta le FAQ

**CIE 3.0** 

Carta di Identità Elettronica

La carta di identità elettronica (CIE), coniuga in un unico strumento elementi di sicurezza fisici e digitali che assicurano il massimo livello di garanzia e accuratezza nei processi di accertamento dell'identità delle persone.

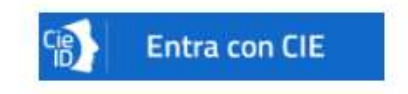

SPID liv. 2

#### Sistema Pubblico di Identità Digitale

SPID è il Sistema Pubblico di Identità Digitale che permette di accedere a tutti i servizi online della Pubblica Amministrazione con le stesse credenziali (username e password) su computer, tablet e smartphone.

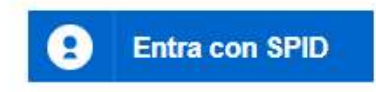

Carta Nazionale Servizi / Token Wireless

CNS

La Carta Nazionale dei Servizi o CNS è un dispositivo (ovvero una Smart Card o una chiavetta USB) che contiene un "certificato digitale" di autenticazione personale che può contenere la firma digitale del titolare.

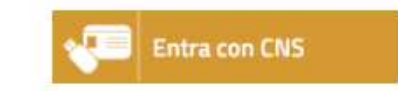

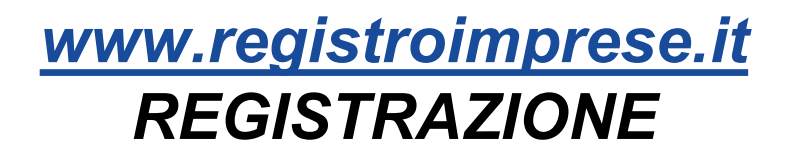

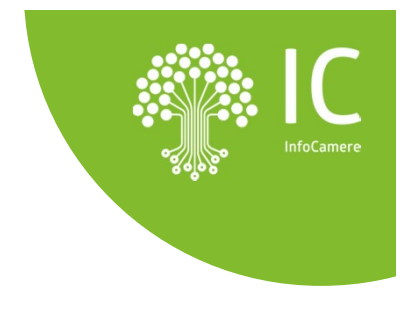

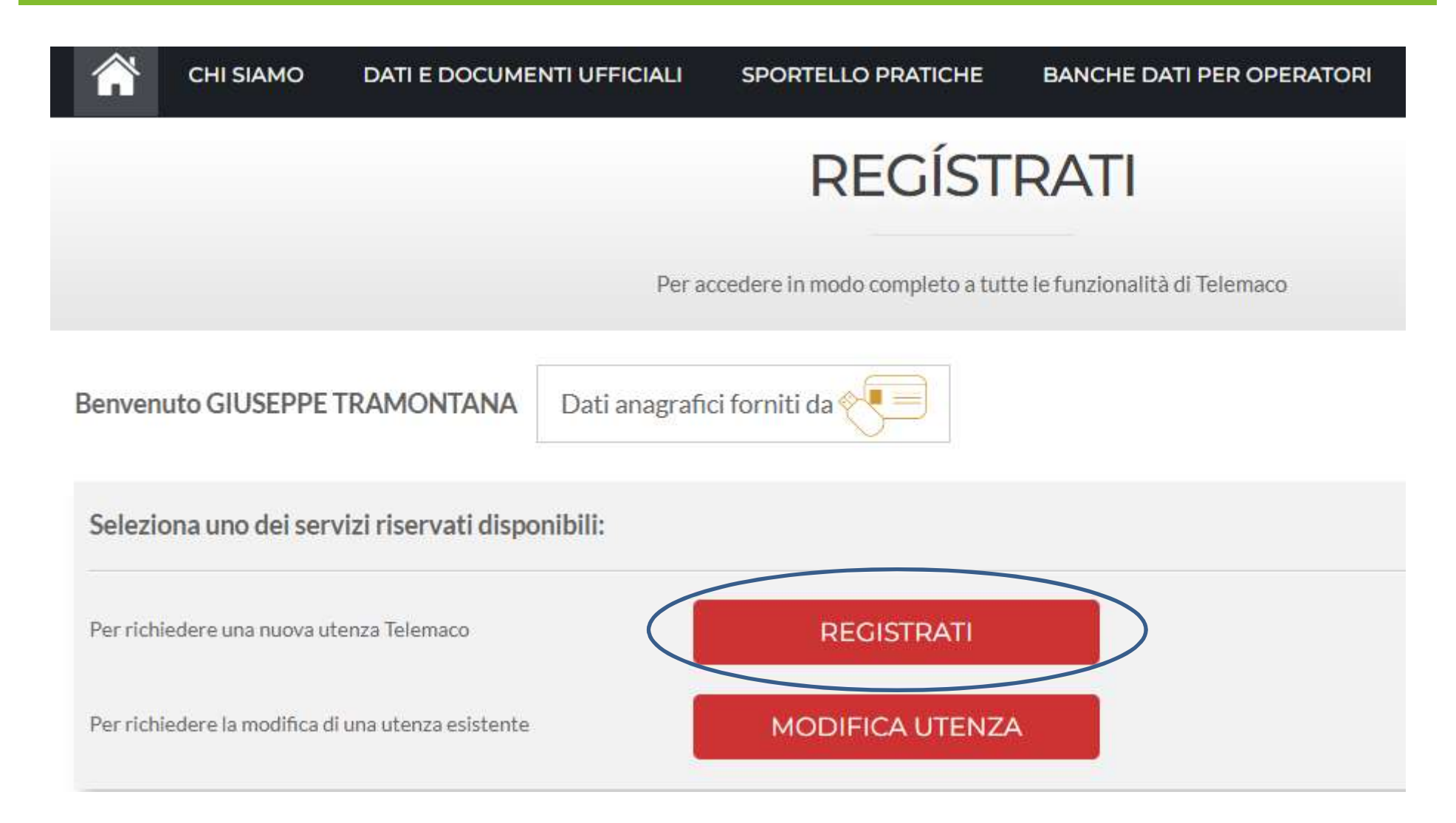

#### www.registroimprese.it REGISTRAZIONE

| 👚 сні зіамо                                       | DATI E DOCUMENTI UFFICIALI                       | SPORTELLO PRATICHE                  | BANCHE DATI PER OPERATORI                        | 📑 🌐 🔺 AREA UTENTE        |
|---------------------------------------------------|--------------------------------------------------|-------------------------------------|--------------------------------------------------|--------------------------|
|                                                   |                                                  | REC                                 | GÍSTRATI                                         |                          |
|                                                   |                                                  | Per accedere in modo com            | pleto a tutte le funzionalità di Telemaco        |                          |
| Benvenuto GIUSEPPE                                | TRAMONTANA                                       |                                     |                                                  |                          |
| PROFILO E<br>ANAGRAFICA                           | DATI DI<br>FATTURAZIONE                          | RIEPILOGO                           | ADESIONE                                         |                          |
| PROFILO DA ATTIVA<br>Perchè aderire al servizio   | SCOPRI                                           |                                     |                                                  |                          |
| O Servizio Telemaco p<br>Leggi le CONDIZIONI DI A | per l'accesso alle Banche Dati delle<br>ADESIONE | Camere di Commercio                 |                                                  |                          |
| Servizio Telemaco p     Leggi le CONDIZIONI DI A  | oer l'accesso alle Banche Dati delle<br>ADESIONE | Camere di Commercio e all           | a trasmissione di pratiche telematich            | ne                       |
| Consapevole delle sanzion                         | i penali previste in caso di dichiarazioni m     | endaci e di formazione di dati fals | si, richiamate dall'art. 76 del D.P.R. n. 445/20 | 00, dichiaro di operare: |

### Attivazione sportello pratiche per utenza già attiva per la consultazione

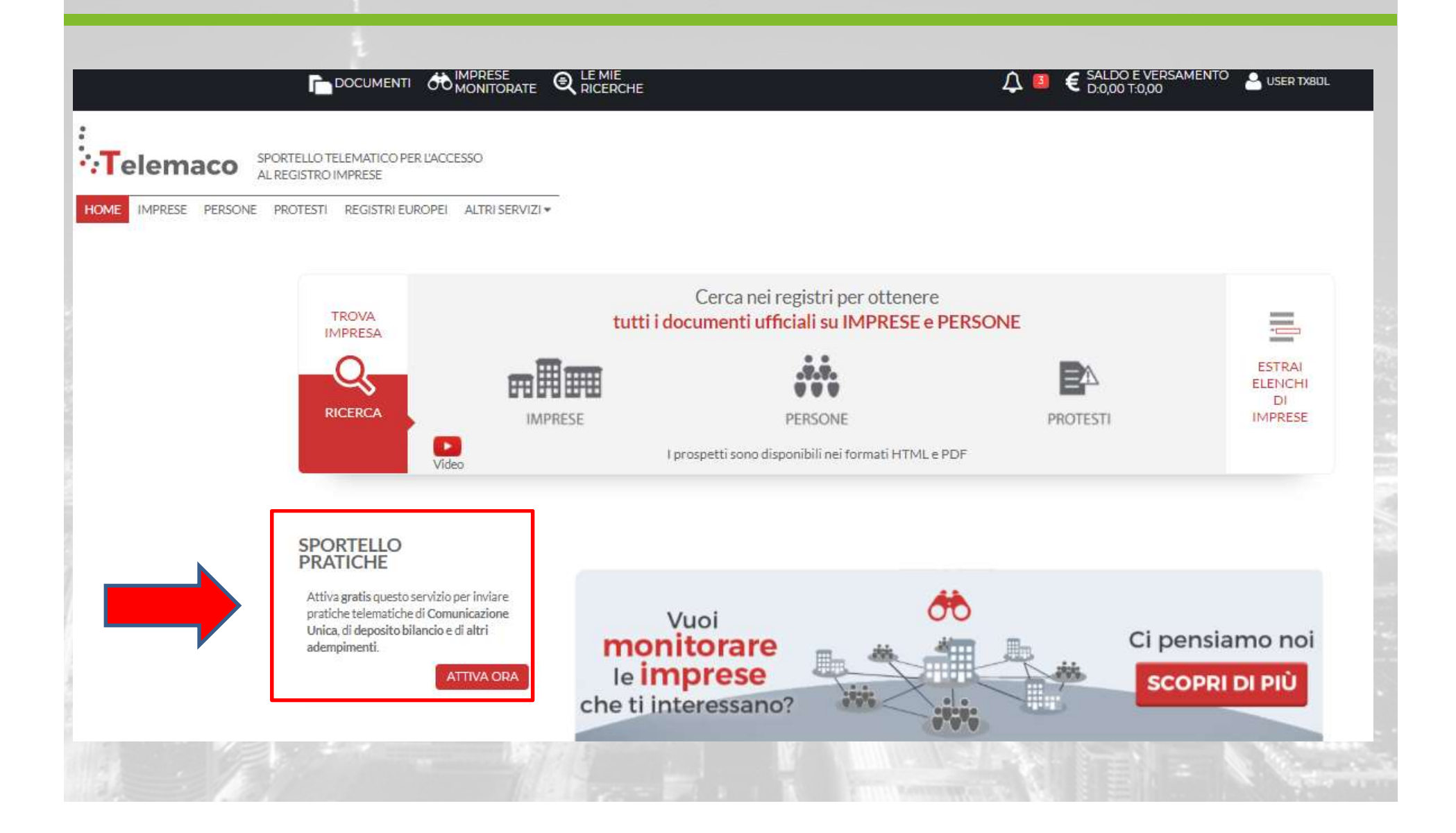

#### Credenziali accesso: comunicazione alla CCIAA

#### E' necessario comunicare la user di accesso alla propria CCIAA di riferimento per l'abilitazione al servizio

registroimprese@infocamere.it a me \*

# ....Telemaco

Gentile Manual Control of Control of Control

la registrazione al servizio Triemaco è avvenuta con successo.

La tua User è: 🎧 🖉

Entro pochi minuti riceverai una e-mail con la password temporanea necessaria per il primo accesso al servizio.

Cordiali saluti.

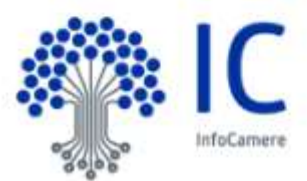

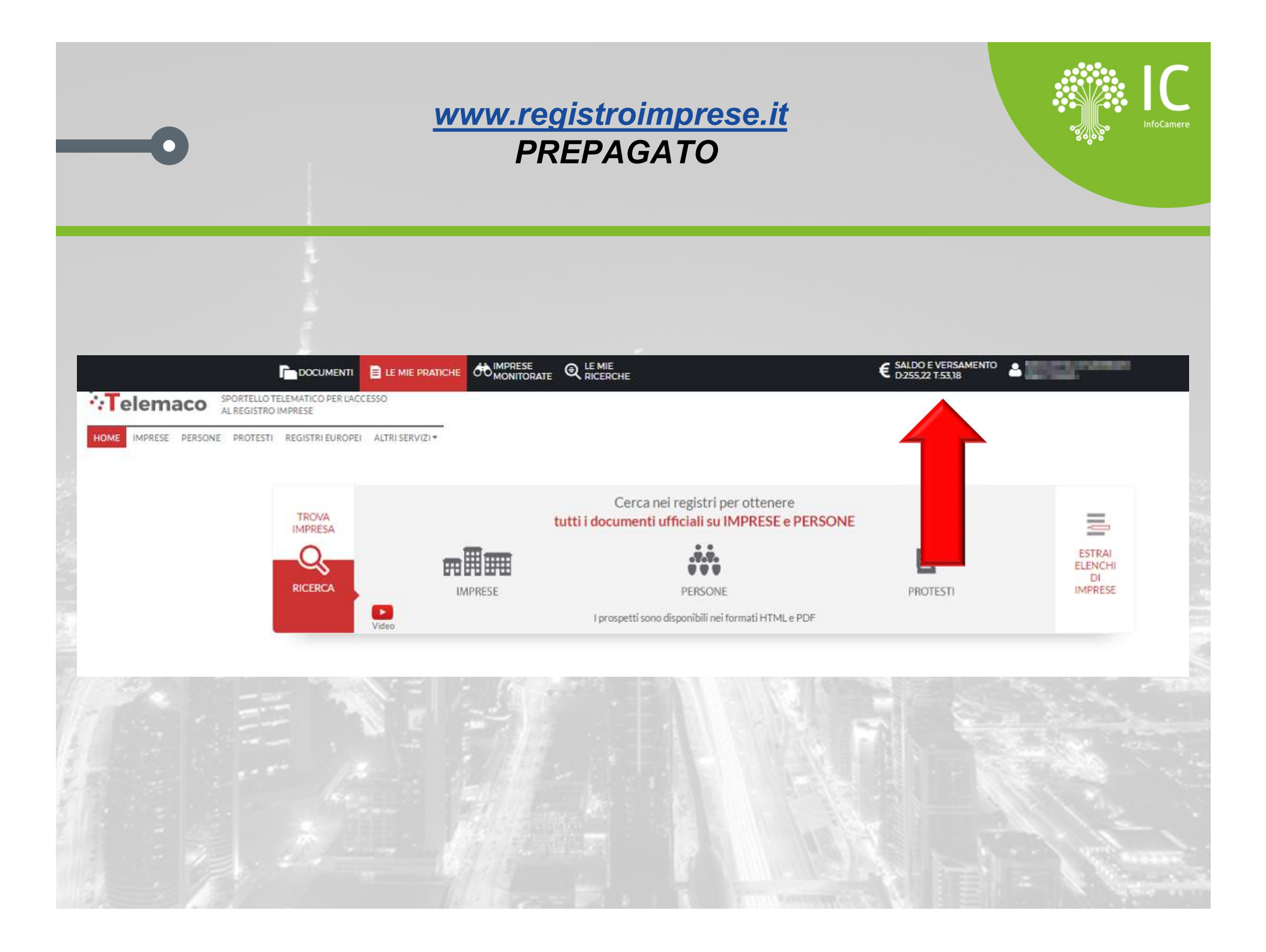

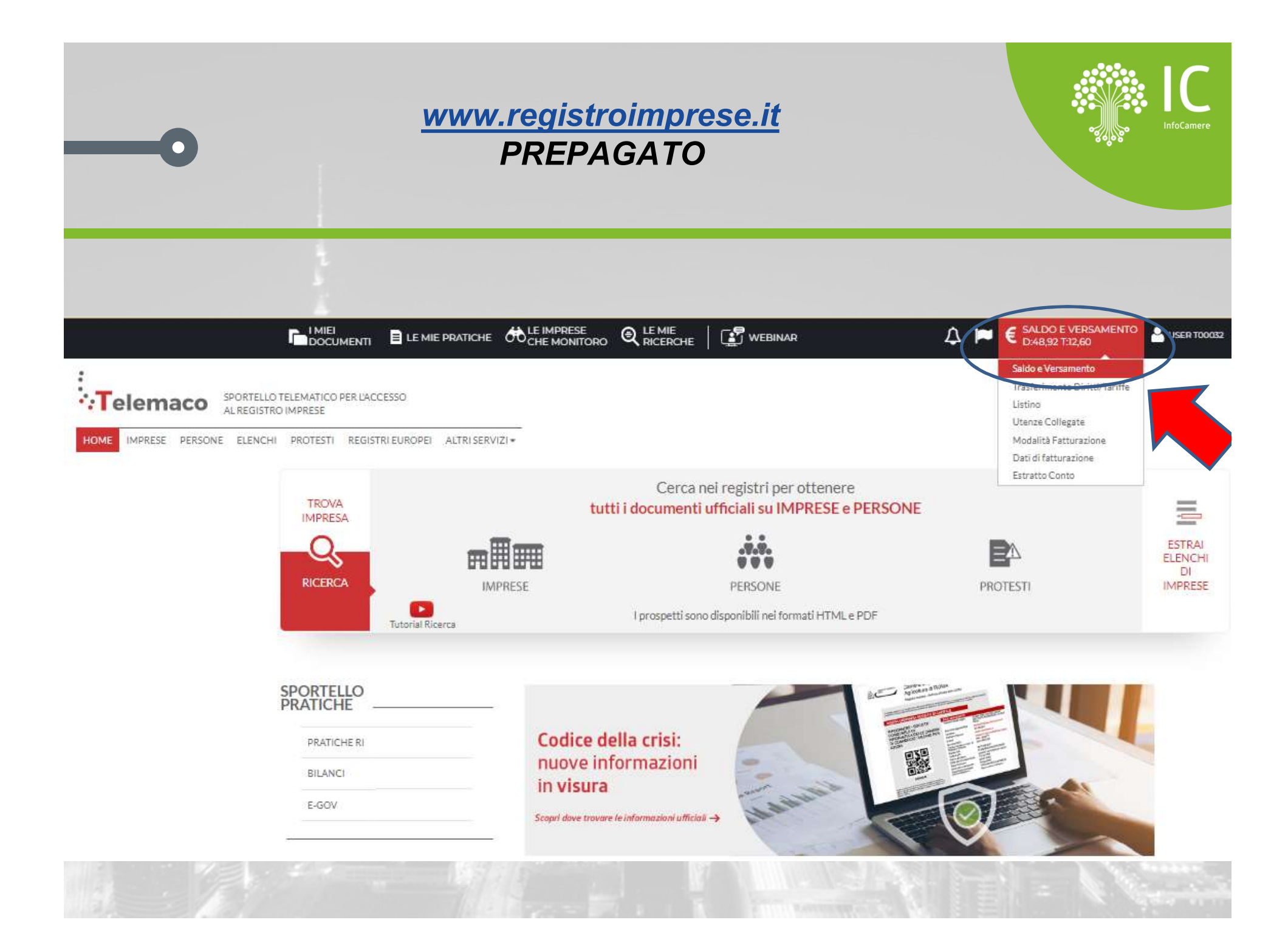

#### www.registroimprese.it PREPAGATO

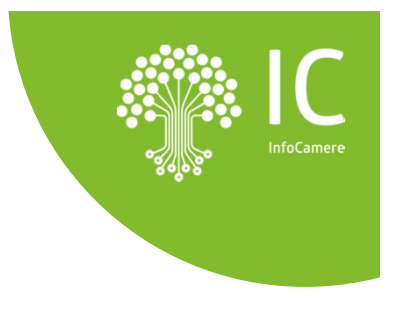

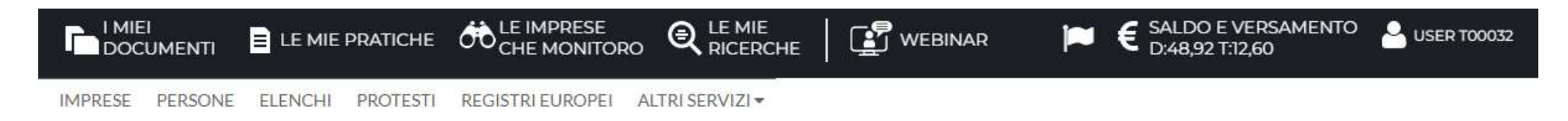

| II | mio | con | to | € |
|----|-----|-----|----|---|
|    |     |     |    | - |

LISTINO

SALDO E VERSAMENTO

TRASFERIMENTO DIRITTI/TARIFFE

#### SALDO E VERSAMENTO

#### Canale di ricezione fatture:Non dichiarato cambia

Ti ricordiamo che se hai registrato il canale di ricezione delle fatture elettroniche presso il sito dell'Agenzia Entrate (portale Fatture e Corrispettivi) tale modalità sarà utilizzata dal Sistema di Interscambio (SDI) indipendentemente da quanto qui riportato. In caso di indisponibilità o mancata dichiarazione del canale prescelto, la fattura elettronica sarà depositata nella tua area riservata presso il sito di Agenzia Entrate e si intenderà consegnata solo dopo aver preso visione dell'originale.

#### Attenzione! Verifica il CAP ed il comune indicati nei dati di fatturazione. Prima di procedere con il versamento controlla i dati qui.

#### METODO DI PAGAMENTO SELEZIONATO: PREPAGATO

DIRITTI 48,92 € (ricerche, visure, atti, bilanci, elenchi, diritti e bolli pratiche, etc.)

TARIFFE 12,6 € (registri europei, spedizione pratiche, ins. posizione in monitoraggi, etc.)

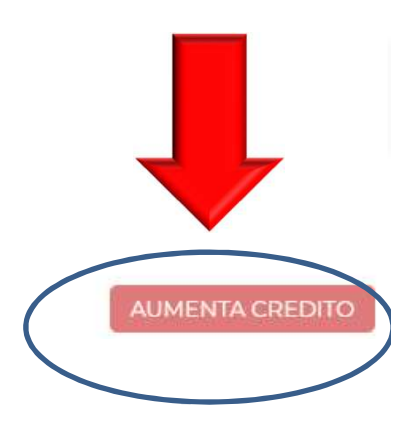

### MODALITÀ FATTURAZIONE

UTENZE COLLEGATE

DATI DI FATTURAZIONE

ESTRATTO CONTO

I miei dati 🛔

DATI ANAGRAFICI

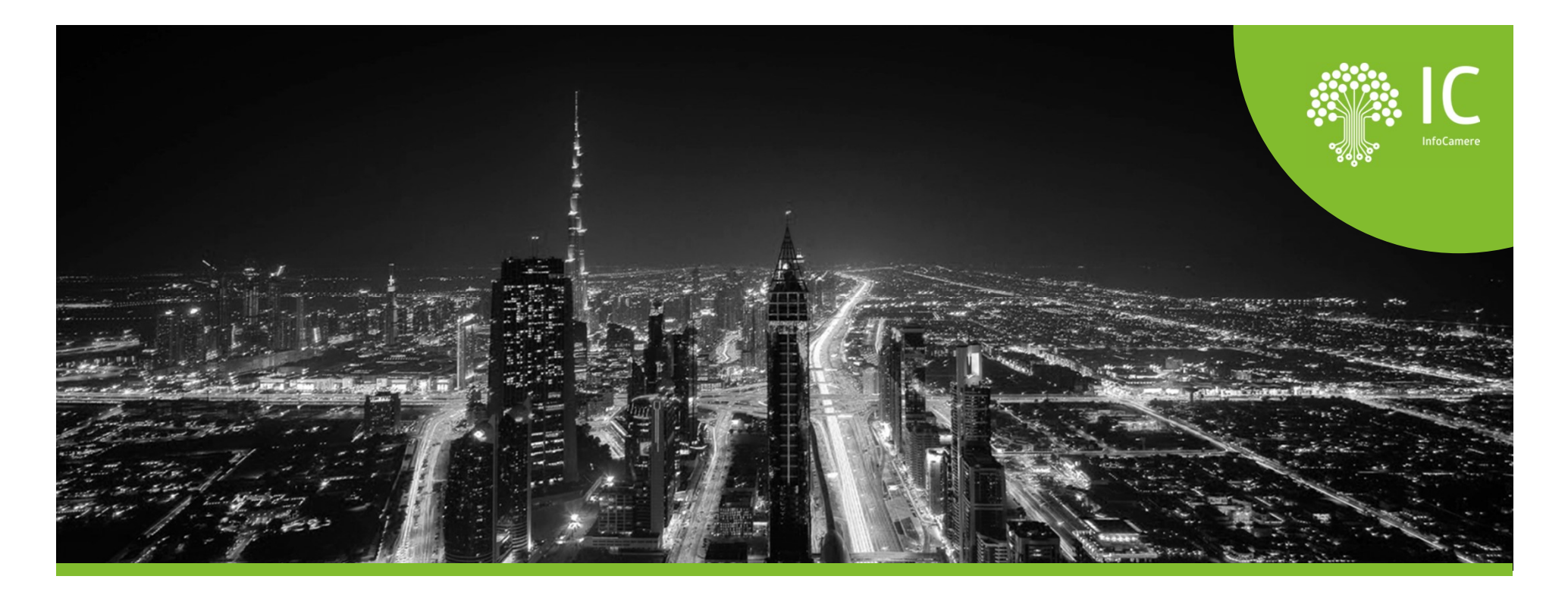

# Il portale: https://taci.infocamere.it

**Importante:** Per l'utilizzo dell'applicazione telematica TACI sarà necessario richiedere un'abilitazione per la *user-id* Utente, questa consentirà l'accesso tramite un collegamento sicuro in https.

L'abilitazione potrà essere richiesta alla Camera dopo la stipula del 'mandato'.

### L'accesso all'applicazione https://taci.infocamere.it

#### TACI - Pratica telematica carte tachigrafiche

#### Descrizione del servizio

Questo servizio permette ai soggetti autorizzati di inviare alla Camera di Commercio competente per territorio o residenza le richieste di prima emissione e rinnovo per ottenere la Carta Conducente e/o la Carta Azienda.

Ogni richiesta, sarà automaticamente protocollata al momento dell'invio e, all'utente verrà contestualmente comunicato (mediante notifica alla casella di posta dichiarata in fase di registrazione) il numero di protocollo e la data di protocollazione.

E' possibile seguire lo stato di avanzamento della pratica; la carta potrà poi essere recapitata all'indirizzo specificato nella domanda o ritirata presso la sede della Camera di Commercio.

N.B. si consiglia di verificare sul sito istituzionale della Camera di competenza se sia stato attivato il servizio.

#### Come accedere al servizio

Per utilizzare il servizio on line è nece

- Registrarsi al servizio di invio protiche Registro Imprese Telemaco
- Precaricare gli importi necessari per ottenere l'emissione o il rinnovo della carta.
- Disporre di uno strumento di firma digitale.
- Accedere al sistema, compilare la richiesta, firmarla ed inviarla insieme agli allegati necessari.

Si informa che in attuazione di quanto previsto dal D.L. n. 76/2020 (Decreto Semplificazioni), a partire dal 28 febbraio 2021, i <u>nuovi Utenti</u> potranno registrarsi al Servizio Telemaco esclusivamente tramite SPID (Sistema Pubblico di Identità Digitale), CIE (Carta di Identità Elettronica) o CNS (Carta Nazionale dei Servizi).

Necessità di registrarsi al portale Registro Imprese. Se già in possesso delle credenziali abilitate, cliccare «Pratica telematica carte tachigrafiche»

#### Accedi all'applicazione

N.B. Per poter accedere è necessario disporre delle credenziali previste per il servizio Registro Imprese - Telemaco con abilitazione all'invio pratiche.

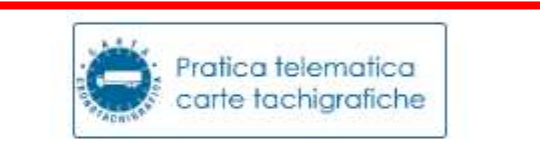

#### Come richiedere assistenza

Da questo link è possibile chiedere assistenza per l'abilitazione al Servizio Registro Imprese -Telemaco.

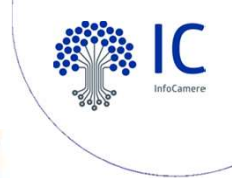

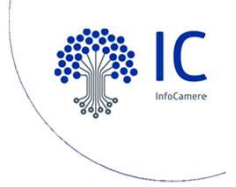

# L'accesso all'applicazione TACI

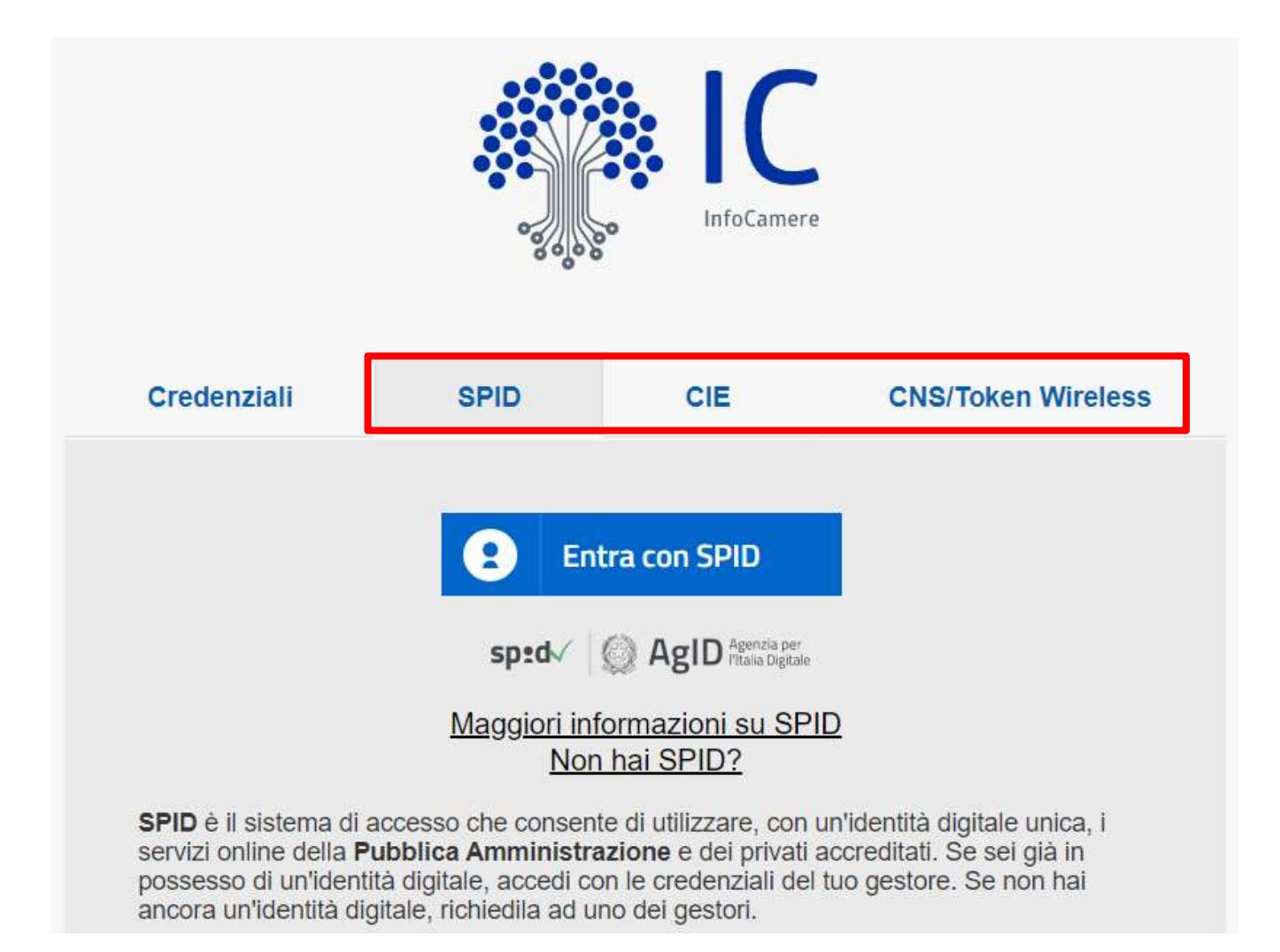

# -O Fasi procedurali istruttoria pratica telematica 🎡 🗠

**1 Selezione della tipologia di Carta:** sarà possibile scegliere la tipologia di Carta che si intende richiedere (Carta Conducente, Carta dell'Azienda);

**2 CCIAA:** in caso di selezione "**Carta Conducente**", la stessa potrà essere richiesta presso la camera di competenza territoriale, cioè quella in cui il conducente ha la residenza; in caso di selezione "**Carta dell'Azienda**" potrà essere richiesta presso la Camera di Commercio della provincia in cui l'azienda ha la sede legale, oppure per le Camere di Commercio presso cui l'impresa abbia aperto unità locali o sedi secondarie;

**3 Compilazione del modulo di richiesta:** l'utente procederà alla compilazione del modulo di richiesta indicando i dati anagrafici del conducente; nel caso di impresa andrà ad indicare i dati del legale rappresentate nonché i dati dell'impresa;

**4 Inserimento allegati correlati alla documentazione:** a seconda di quanto indicato in fase di compilazione, il sistema chiederà che vengano caricati una serie di allegati. Tra i documenti allegati dovrà figurare il modulo di domanda (scansionato) debitamente firmato in ogni sua parte, con la firma autografa del titolare richiedente.

#### 5 Apposizione Firma digitale sul Modulo della Domanda

**6 Pagamento del servizio:** Per le richieste con invio della Carta Tachigrafica in Camera, potranno essere utilizzare due modalità di Pagamento: **Prepagato Telemaco e PagoPA.** 

7 Invio Pratica: Dopo aver effettuato il pagamento si potrà procedere con l'invio della domanda.

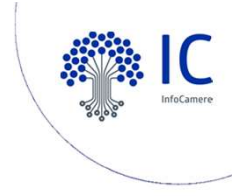

# Avviare una richiesta

| Prat              | tica telematica<br>te tachigrafiche |                                                    | Richiedente Utente             | <b>⊡</b> Uscita                        |
|-------------------|-------------------------------------|----------------------------------------------------|--------------------------------|----------------------------------------|
| Home Rich         | niesta Allegati Firma Pagamen       | to Invio Esito                                     |                                | Supporto Assistenza<br>Area download 🗸 |
| TACI carte tachig | rafiche                             |                                                    | •                              |                                        |
| Invia una nuova r | ichiesta - Step1                    |                                                    |                                |                                        |
| Tipologia carta*  | Carta Conducente                    | Attenzione!La richiesta deve essere<br>competenza! | effettuata presso la camera di | commercio di                           |
|                   | O Carta Azienda                     | Scegli la camera*                                  |                                | V                                      |
|                   |                                     |                                                    |                                | iova richiesta 🔶                       |

#### Scegliere la tipologia della carta e la Camera di riferimento

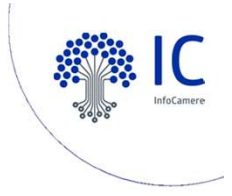

## Creazione di una nuova richiesta

| Pratica telematica<br>cronotachigrafi                                     | Richiedente   Utente     Supporto Assistenza                                            |
|---------------------------------------------------------------------------|-----------------------------------------------------------------------------------------|
| Home Richiesta Allegati Firma Pagamento Invi                              | vio Esito Download -                                                                    |
| TACI carte tachigrafiche                                                  |                                                                                         |
| Invia una nuova richiesta - Step1                                         |                                                                                         |
| Tipologia carta*  Carta Conducente           Attenzion           competen | <b>ne!</b> La richiesta deve essere effettuata presso la camera di commercio di<br>nza! |
| Carta Azienda Scegli la                                                   | a camera* CCIAA di Verona - Pratiche Telematiche Crono V<br>Nuova richiesta →           |

#### Cliccare su «Nuova richiesta»

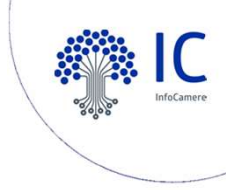

# I dati del conducente (intestatario)

| Tipologia emissione  | In qualità di | Dettagli                     |   |
|----------------------|---------------|------------------------------|---|
| Prima emissione      | Intestatario  | Codice fiscale intestatario* |   |
| Rinnovo per scadenza | Delegato      | RSSMRA70A15H501G             | • |

| Dati del conducente/intestatario                  |                               | Dati patente del conducente     |                               |
|---------------------------------------------------|-------------------------------|---------------------------------|-------------------------------|
| Nome*<br>Mario                                    | Cognome*<br>Rossi             | Numero patente*<br>VI34E3212F3  | Tipo*<br>C-E                  |
| Sesso*                                            | Data di nascita<br>15-01-1970 | Data di rilascio*<br>28-09-2018 | Scadenza*<br>27-08-2023       |
| Stato di Nascita*<br>ITALIA<br>Comune di nascita* | Provincia*<br>VICENZA         | Stato*<br>ITALIA                | Rilasciata*<br>MOTORIZZAZIONE |
| Comune di nascita*<br>VICENZA                     | V                             |                                 |                               |

#### Compilare il formulario in tutte le sue parti (NB: formato date)

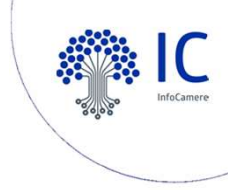

### Dati del conducente e Contatti

| Dati residenza dl conducente |         |            |   |
|------------------------------|---------|------------|---|
| indirizzo.*                  | Civico* | Provincia* |   |
| Viale V Giuseppe Verdi       | 101     | VICENZA    | V |
| Comune di residenza*         | CAP*    |            |   |
| VICENZA                      | 36100   |            |   |
|                              |         |            |   |
|                              |         |            |   |

| Dati per contatti                                                                    |                                                      |  |  |  |
|--------------------------------------------------------------------------------------|------------------------------------------------------|--|--|--|
| l riferimento inseriti saranno usati per eventuali comunicazione da parte dell'uffic | cio preposto                                         |  |  |  |
| Numero telefono di contatto*<br>0444 321444                                          | Indirizzo Email / PEC.*       Imario.rossi@gmail.com |  |  |  |

# **Contatti per richieste di chiarimento** (dell'agenzia ovvero dell'interessato)

Continuare con la compilazione dei vari campi

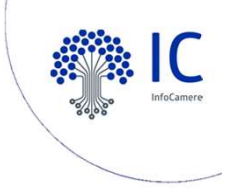

### Comunicare i dati per la consegna della carta tachigrafica

| iti sp                         | edizione                              | Destinatario          |                    |
|--------------------------------|---------------------------------------|-----------------------|--------------------|
| Ritiro c/o camera di commercio |                                       | Destinatario          |                    |
|                                |                                       | Indirizzo*            | Num. civ.*         |
| 0                              | Spedizione all'indirizzo di residenza | Indirizzo             | Numero civico      |
|                                |                                       | Provincia spedizione* | Comune spedizione* |
| ۲                              | Spedizione al seguente indirizzo      | V                     | V                  |
|                                | 3                                     | CAP*                  | Frazione           |
|                                |                                       | CAP                   | Frazione           |

← Precedente 👫 Salva bozza Successivo→

Terminare la compilazione e salvare la bozza

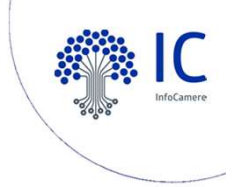

### Passare al prossimo punto per l'invio della richiesta

| Dati sp | edizione                              |                       |                    |
|---------|---------------------------------------|-----------------------|--------------------|
|         |                                       | Destinatario          |                    |
| 0       | Ritiro c/o camera di commercio        | Elisabetta Bianchi    |                    |
|         |                                       | Indirizzo*            | Num. civ.*         |
| 0       | Spedizione all'indirizzo di residenza | Corso V Cavour        | 13                 |
|         |                                       | Provincia spedizione* | Comune spedizione* |
| ۲       | Spedizione al seguente indirizzo      | VICENZA               | COSTABISSARA       |
|         |                                       | CAP*                  | Frazione           |
|         |                                       | 36030                 | Frazione           |
|         |                                       |                       |                    |
|         |                                       |                       |                    |
|         |                                       |                       |                    |

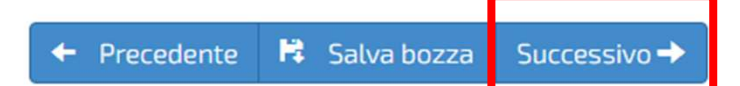

#### Cliccare su «Successivo»

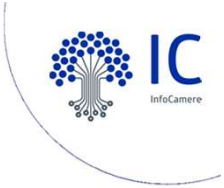

### Caricare gli Allegati (fototessera)

Domanda:5668. Carta conducente - prima emissione:

| la qualità o la risc | and the state of the state of t | testa e la sommità delle s   | palle.                          |                 |  |
|----------------------|----------------------------------------------------------------------------------------------------|------------------------------|---------------------------------|-----------------|--|
| ca quatita e la risc | uzione devono essere buono                                                                                                    | 2: l'immagine deve essere    | nitida e il volto chiaramente   | distinguibile.  |  |
| Non devono esser     | presenti effetti di sovraesp                                                                                                    | osizione o sottoesposizio    | ne, ombre o riflessi sul viso c | o sullo sfondo. |  |
| Inoltre non si devo  | io indossare ornamenti, occ                                                                                                    | hiali con lenti colorate e c | opricapi.                       |                 |  |
|                      |                                                                                                    |                              |                                 |                 |  |
|                      |                                                                                                    |                              |                                 |                 |  |
|                      |                                                                                                    |                              |                                 |                 |  |
|                      |                                                                                                    |                              |                                 |                 |  |
|                      |                                                                                                    |                              |                                 |                 |  |
|                      |                                                                                                    |                              |                                 |                 |  |
|                      |                                                                                                    |                              |                                 |                 |  |
|                      |                                                                                                    |                              |                                 |                 |  |
|                      |                                                                                                    |                              |                                 |                 |  |
|                      |                                                                                                    |                              |                                 |                 |  |
|                      |                                                                                                    |                              |                                 |                 |  |
|                      |                                                                                                    |                              |                                 |                 |  |

Cliccare su «Sfoglia» per caricare la fototessera

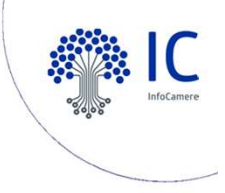

### • Caricare la fototessera del conducente

| lome Richiesta Allegati Firma Pagamento                   | Invio Esito Download - |
|-----------------------------------------------------------|------------------------|
| omanda:1881. Carta conducente - prima emissione:          |                        |
|                                                           |                        |
|                                                           |                        |
|                                                           | 3                      |
| Scansione della fototessera dell'intestatario della carta | 🞓 Sfoglia              |
| Allegato valido                                           |                        |

#### Impostare la foto sulla sinistra

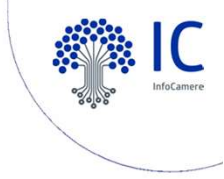

#### Impostare la fototessera 0 Download -Richiesta Home Allegati Pagamento Firma Invio Esito Domanda:1881. Carta conducente - prima emissione: З Scansione della fototessera dell'intestatario della carta 0 🖀 Sfoglia Allegato valido

#### Controllo sulla destra

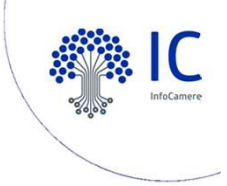

### • Caricare la delega dell'agenzia

#### PROCURA SPECIALE, DOMICILIAZIONE E DICHIARAZIONI SOSTITUTIVE DELL'ATTO DI NOTORIETÀ

per l'esecuzione delle formalità amministrative per il rilascio di una Carta tachigrafica

Codice univoco di identificazione della pratica telematica [ 1801 ]

Il sottoscritto MARIO ROSSI - RSSMRA70A15H501G

in qualità di

(conducente, legale rappresentante, ecc.)

DICHIARA

| ) Procura                                                                                             |                                                                                                    |
|----------------------------------------------------------------------------------------------------|----------------------------------------------------------------------------------------------------|
| di conferire al Sig.                                                                                  | (cognome - nome - codice fiscale)                                                                                                    |
| procura speciale per l'esecuz                                                                         | tione delle formalità amministrative di cui alla sopra identificata pratica.                                                                                                    |
| di eleggere domicilio speciale<br>l'indirizzo di posta elettronica<br>eseguire eventuali rettifiche d | e, per tutti gli atti e le comunicazioni inerenti il procedimento amministrativo, presso<br>del soggetto che provvede alla trasmissione telematica, cui viene conferita la facoltà di<br>li errori formali inerenti la modulistica elettronica. |
|                                                                                                    |                                                                                                    |

Allegare scansione della delega recante la firma autografa del titolare.

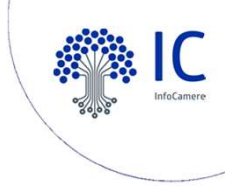

### • Caricare la patente di guida

| Certificato di residenza o attestazione di avvenuta iscrizione<br>all'anagrafe.<br>Allegato facoltativo. | 🖆 Sfoglia                            |
|----------------------------------------------------------------------------------------------------|--------------------------------------|
| Allegato generico<br>Allegato facoltativo.                                                               | 🖆 Sfoglia                            |
| Patente di guida intestatario<br>Allegato valido                                                         | patente_fac-simile Mario R 🖆 Sfoglia |
|                                                                                                    | ← Precedente 🛤 Allega Successivo→    |

Allegare copia della patente del conducente, caricare i file cliccando «Allega» e infine passare al prossimo passo cliccando «Successivo»

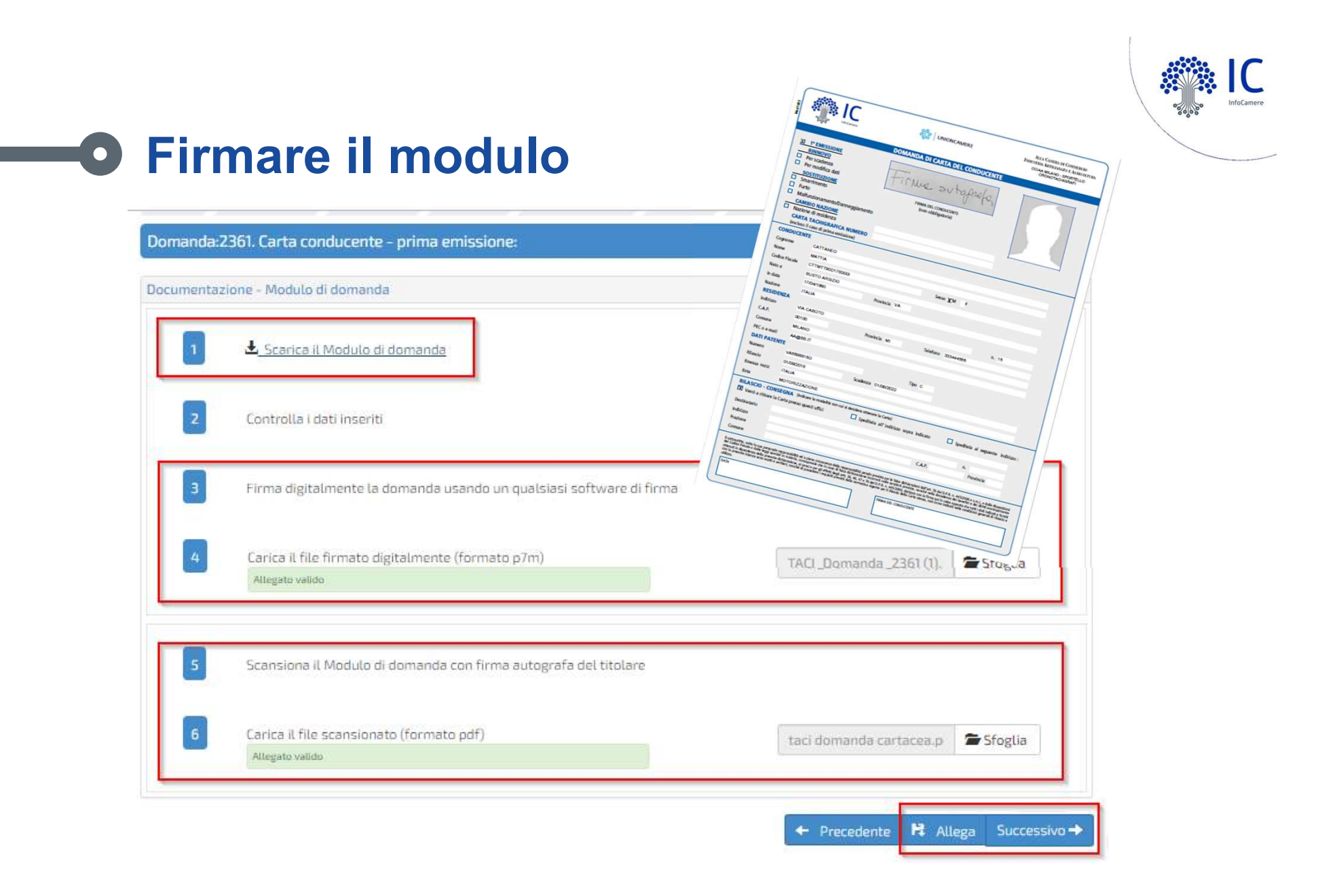

Scaricare il modulo di domanda e dopo averlo stampato e firmato digitalmente in formato CAdES (.p7m), eseguire l'upload della copia digitale e della copia scansionata con le firme autografe del richiedente . Proseguire cliccando sul pulsante «Allega» e poi «Successivo»

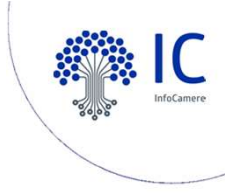

### • Caricare la richiesta firmata

| Home         | Richiesta A                               | llegati Firma Pagamento Invio Esito                     | Download -   |
|--------------|-------------------------------------------|---------------------------------------------------------|--------------|
| Domanda:180  | )1. Carta conduce                         | TACI                                                    |              |
| Documentazio | ne                                        | Upload in corso                                         |              |
| 1            | 🛓 Scarica il modu                         | 100%                                                    |              |
| 2            | Controlla i dati ins                      | Prosegui                                                |              |
| 3            | Firma digitalmente                        | la domanda usando un qualsiasi software di firma        |              |
| 4            | Carica il file firmato<br>Allegato valido | o digitalmente in formato p7m TACI_Domanda_1741.pdf.p7m | 🗯 Sfoglia    |
|              |                                           | 🔶 Precedente 🛱 Allega                                   | Successivo → |

Terminato l'upload, bisogna cliccare «Prosegui» e poi «Successivo»

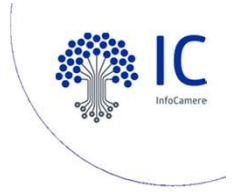

# Il pagamento della richiesta

| Home Richiesta Allegati Firma                                                       | Pagamento           | Invio E  | Isito            | Download - |
|-------------------------------------------------------------------------------------|---------------------|----------|------------------|------------|
| Domanda:1881. Carta conducente - prima emissione:                                   |                     |          |                  |            |
| Pagamento                                                                           |                     |          |                  |            |
| - Seleziona la modalità di pagamento che prefi                                      | erisci:             |          |                  | ]          |
| :<br>•:Telemaco                                                                     |                     | pag      | JoPA             |            |
| Prepagato Telemaco                                                                  |                     | © PagoPA |                  |            |
| - L'importo per la domanda di carta tachigrafica si<br>Descrizion<br>Carta tachigra | compone di:<br>ne ( | Quantità | Prezzo unitario* |            |
| * Importi IVA esclusa ove applicabile.                                              | нса                 |          | 375              |            |

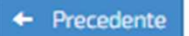

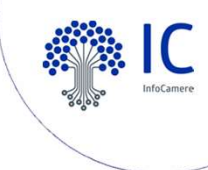

#### Pagamento con prepagato Telemaco Telemaco Prepagato Telemaco L'importo per la domanda di carta tachigrafica si compone di: Ouantità Descrizione Prezzo unitario\* Carta tachigrafica 37€ 1 Spese di postalizzazione 1 2.6€ \* Importi IVA esclusa ove applicabile.

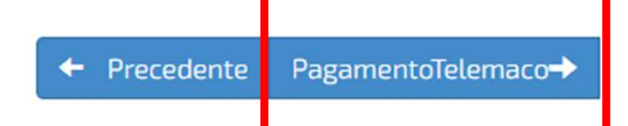

#### Proseguire con il Pagamento Telemaco

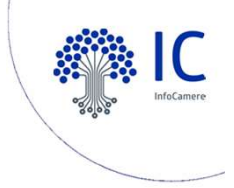

## Pagamento tramite circuito PagoPA

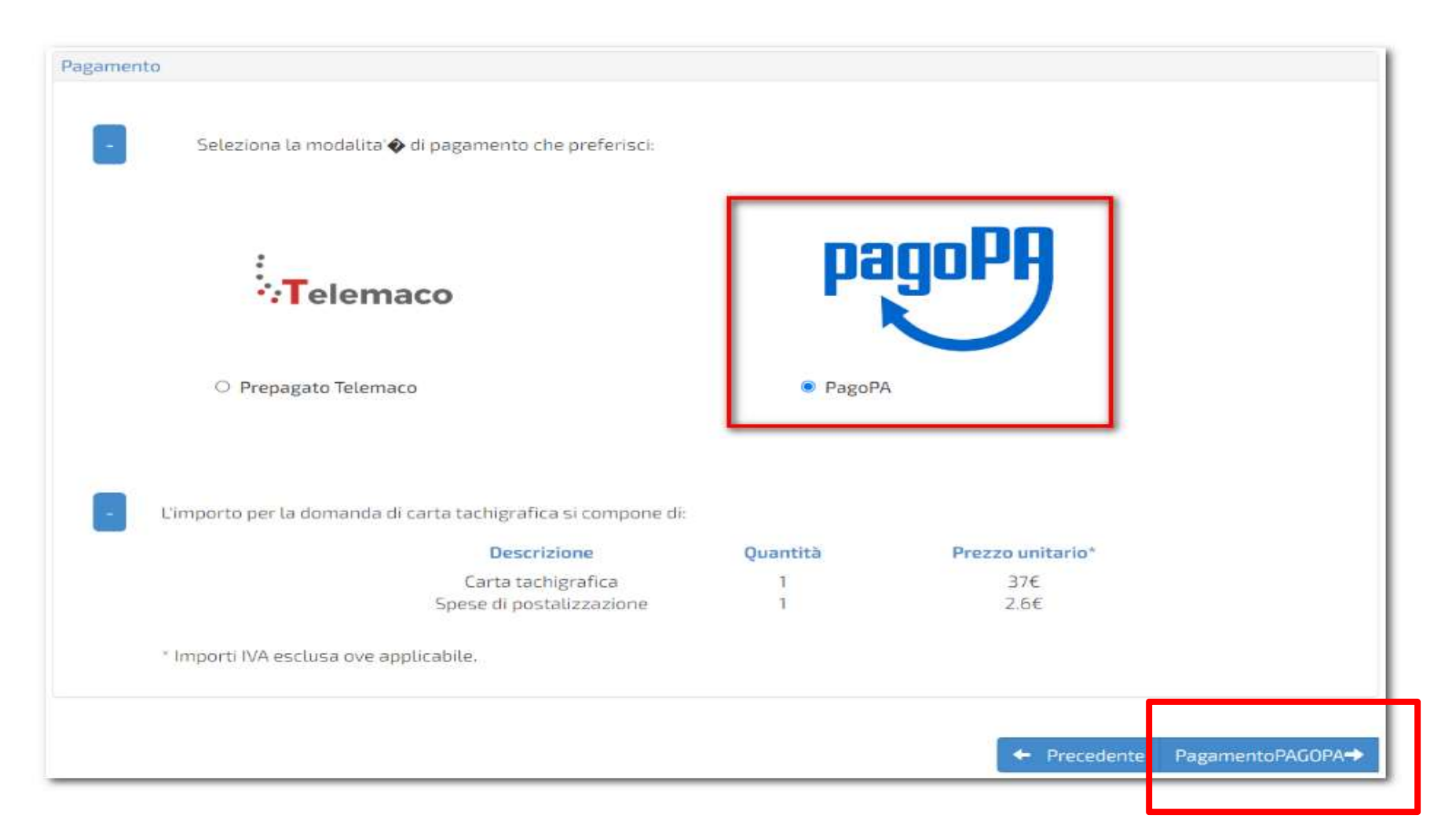

Proseguire con l'accesso al circuito di Pagamento PagoPA

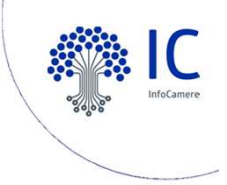

### Pagamento tramite circuito PagoPA

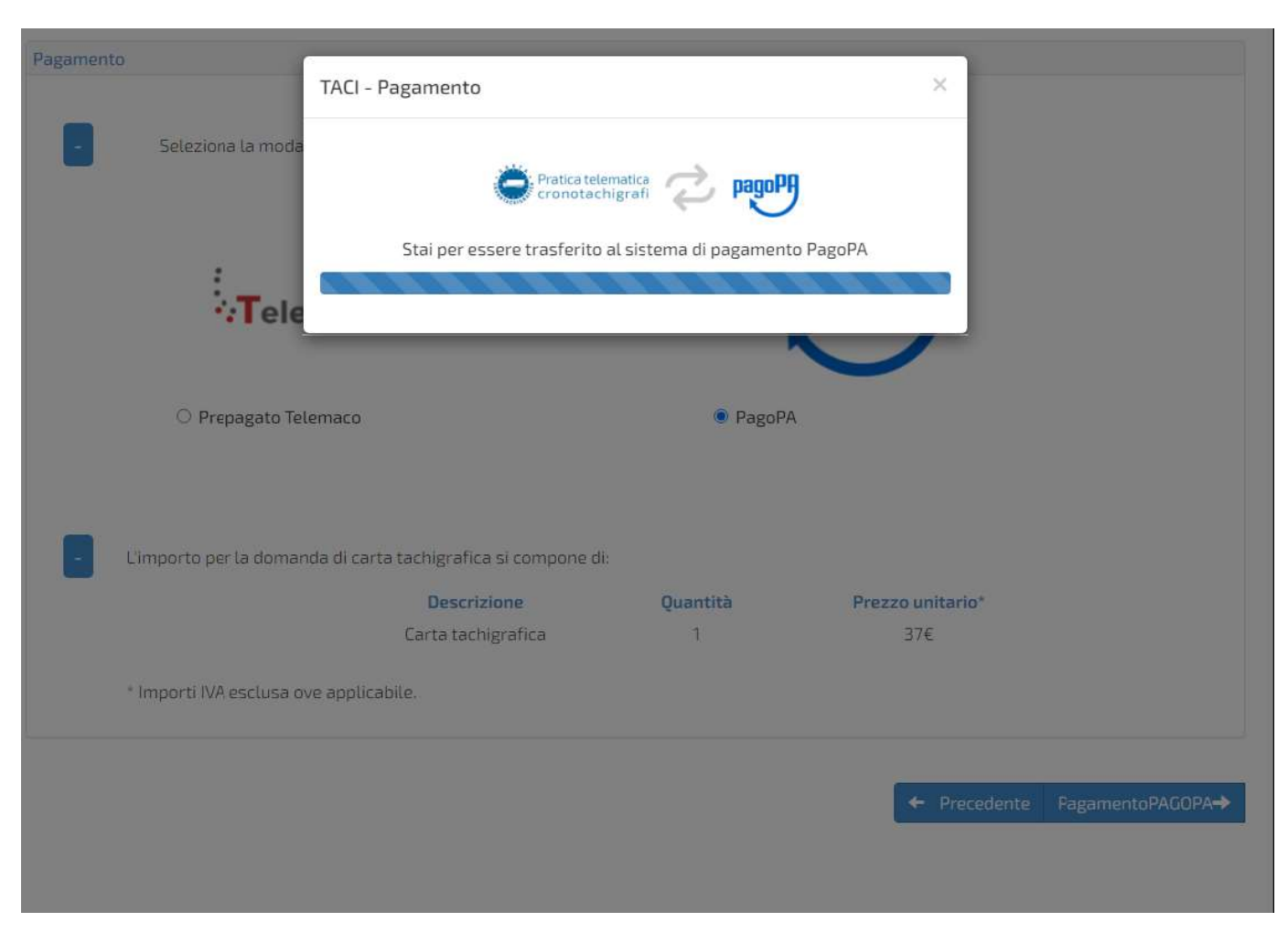

Proseguire con le operazioni di pagamento PagoPA

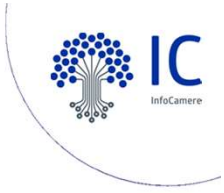

### Trasmissione della domanda

| Home Richiesta Allegati Firma Pagamento Invio Esito                                                                                                    | Download - |
|----------------------------------------------------------------------------------------------------|------------|
| Domanda:1801. Carta conducente - prima emissione:                                                                                                    |            |
| Documentazione                                                                                                    |            |
| Procedendo con la trasmissione definitiva la domanda verrà inserita nel flusso di elaborazione e verrà elaborata dall'ufficio competente<br>della domanda sarà visualizzabile nella sezione dettagli della homepage. | Lo stato   |

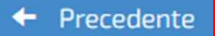

Trasmetti la domanda 🔶

Invio definitivo della richiesta

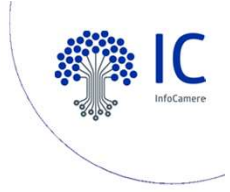

### Esito dell'invio

La pratica è stata correttamente trasmessa al sistema di gestione e verrà presto presa in esame. Lo stato è consultabile nella sezione home selezionando il dettaglio della domanda.

Di seguito i dati riepilogativi:

Id Domanda TACI: 1801

Id Pratica Telematica: M19611498WG

Intestratario domanda: Mario Rossi

Esito: OK

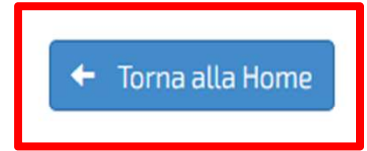

#### Conferma della trasmissione della domanda

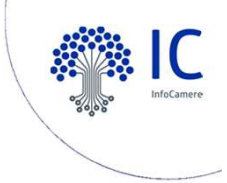

# Monitoraggio della richiesta

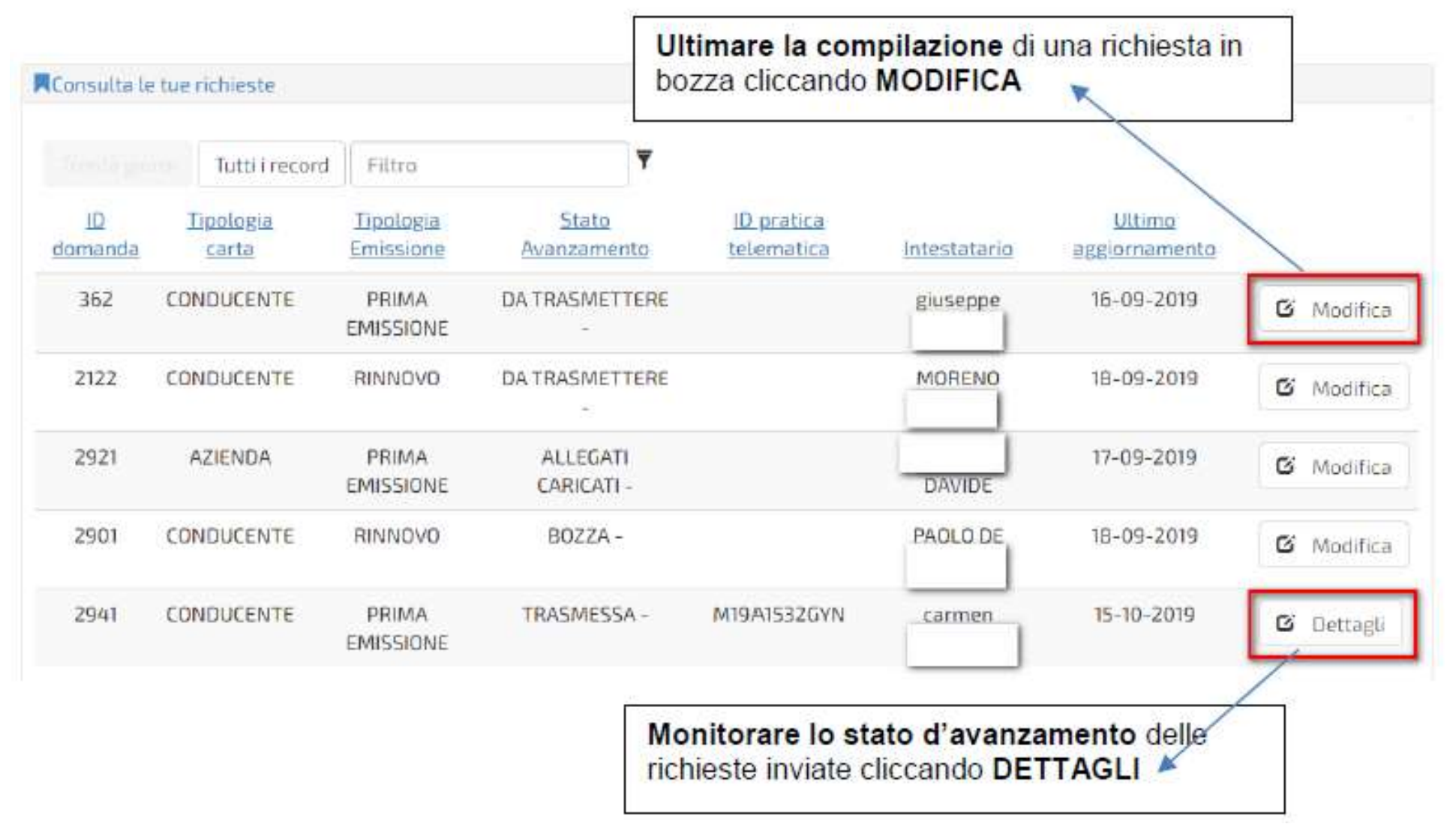

Consultazione delle pratiche dalla Homepage

# • Avanzamento procedurale della pratica

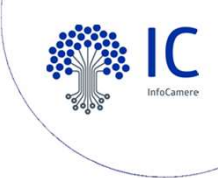

Una volta inviata la pratica, sarà assegnato uno stato che andrà ad identificare l'avanzamento procedurale della pratica.

| STATO       | Stato della Richiesta                                                                                                    |
|-------------|----------------------------------------------------------------------------------------------------|
| Trasmessa   | La richiesta è stata inviata non è più possibile modificarla.<br>Il sistema ha attribuito alla richiesta un numero<br>identificativo univoco. |
| Domanda     | La richiesta è stata acquista correttamente dal sistema, e                                                                                    |
| Acquista    | le è stato attribuito un numero di protocollo.                                                                                                |
| Inserimento | La richiesta è in corso di validazione dall'operatore                                                                                         |
| Completo    | camerale.                                                                                                    |
|             | La richiesta è chiusa con successo ed è in spedizione, o                                                                                      |
| Chiusa      | disponibile allo sportello (tale stato è dipendete da quanto scelto dall' utente in fase di compilazione).                                    |
|             | L'iter della richiesta è congelato fino a guando i dati, o gli                                                                                |
| Rigettata   | allegati, non verranno integrati/modificati dall'utente.                                                                                      |

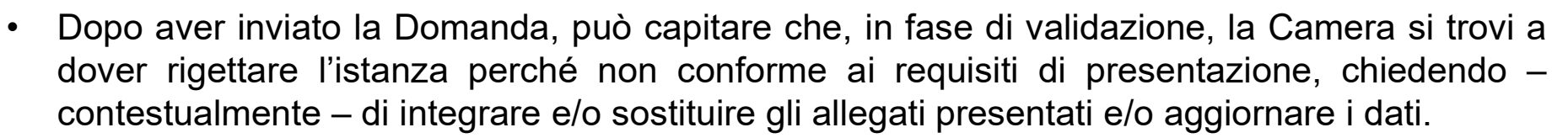

 Quando la Domanda viene rigettata dalla Camera, dalla home del servizio, nella sezione relativa al monitoraggio delle pratiche lavorate, si potrà avere un dettaglio sullo stato d'avanzamento della pratica "Trasmessa-Rigettata" e un riepilogo della domanda stessa facendo clic su 'Dettagli', di lato a destra della finestra

| ACI carte tao                   | higrafiche                                           |                                        |                             |                      |                           |                            |                                |                  |      |
|---------------------------------|------------------------------------------------------|----------------------------------------|-----------------------------|----------------------|---------------------------|----------------------------|--------------------------------|------------------|------|
| Invia una nuc                   | ova richiesta                                        | - Step1                                |                             |                      |                           |                            |                                |                  |      |
| Tipologia car                   | ta' 🔹 (                                              | Carta Conducente                       |                             |                      | Attenzionel<br>competenzi | lla richiesta deva e<br>al | ssere effettivato presso la    | camera di commen | in d |
|                                 | 0                                                    | larta Azienda                          |                             |                      | Scegli la c               | camera*                    |                                |                  | 1    |
|                                 |                                                      |                                        |                             |                      |                           |                            |                                |                  |      |
|                                 |                                                      |                                        |                             |                      |                           |                            |                                |                  |      |
| Consulta ie ti                  | uerichieste                                          |                                        |                             |                      |                           |                            |                                |                  |      |
| Consulta ie ti                  | uerichieste<br>Tutti i n                             | ecord Filtro                           |                             | Ŧ                    |                           |                            |                                |                  |      |
| Consulta ie ti<br>ID<br>domanda | uerichieste<br>Tutti in<br><u>Lipologia</u><br>carta | ecord Filtro<br>Tipologia<br>Emissione | <u>Stato</u><br>Avanzamento | ₹<br>ID.pr.<br>telem | ntca<br>atica             | Intestatario               | <u>Ultimo</u><br>eggiornamento |                  |      |

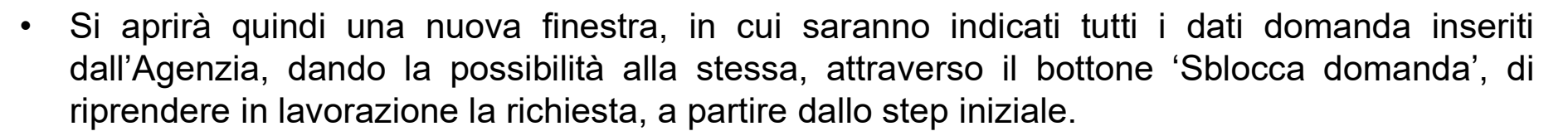

| Dettagli domanda 5948        |                                                                                                 |
|------------------------------|-------------------------------------------------------------------------------------------------|
| Dettaglio pratica telematica |                                                                                                 |
| ID domanda TACI: 5948        |                                                                                                 |
| ID pratica telematica: M2292 | 532YMN                                                                                          |
| Pratica in stato: TRASMESSA  | - RIGETTATA Sblocca domanda                                                                     |
| Numero di protocollo: 232    |                                                                                                 |
| Account ID: CMITAC           |                                                                                                 |
| Dettaglio dati in Camera     |                                                                                                 |
| Tipo Carta - Tipo domanda:   | Prima emissione - Conducente                                                                    |
| Cognome e Nome:              |                                                                                                 |
| Indirizzo:                   | Via ROMA 1 - 20020 ARCONATE ( MI )                                                              |
| Telefono:                    | 1234567890                                                                                      |
| Email:                       | TEST@PROVA.IT                                                                                   |
| N. Patente Cat.:             |                                                                                                 |
| Rilascio - Scadenza:         | 01/01/2020 - 01/01/2025                                                                         |
| Emessa da:                   | ITALIA - MOTORIZZAZIONE                                                                         |
| Postalizzazione:             | C.C.I.A.A. DI MILANO MONZA BRIANZA LODI, Via S. VITTORE AL TEATRO 14 - 20123<br>MILANO (MILANO) |
| Numero e Data                | 142 C                                                                                           |

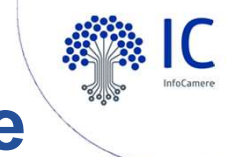

In questo modo sarà possibile:

1. verificare i dati inseriti e, dallo storico messaggi (sezione in basso "sistema di messaggistica"), le note di rigetto inserite dalla Camera

2. integrare con le info richieste e/o intervenire sugli gli allegati, in aggiunga o sostituzione.

| 140000003069000                                             |                  |
|-------------------------------------------------------------|------------------|
| Stampa Ricevuta                                             |                  |
| Sistema di messaggistica                                    |                  |
| Storico messaggi:                                           |                  |
| 2022/11/17 10-53 - Tenerstore Mariflerer Heuman estacto     |                  |
| 2022/11/11/10:55 - Toperatore: Verificare it numero patente |                  |
| Aggiungi un messaggio:                                      |                  |
|                                                             | Contra mentangan |
|                                                             |                  |
|                                                             | Chiudi           |

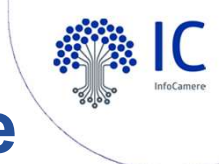

 Dopo aver letto il messaggio prodotto dalla Camera e solo dopo aver sbloccato la Domanda, si potrà procedere con la modifica dell'istanza da ritrasmettere all'ufficio competente.

• E' possibile mantenere, se non sono oggetto di contestazione, tutti gli allegati preacquisti, eccezion fatta per il modulo di domanda che dovrà essere nuovamente firmato digitalmente e allegato nell'apposita sezione.

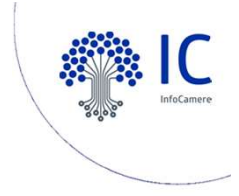

# Richiedere assistenza

| Pra<br>car         | ticc<br>te t     | i telematica<br>achigrafiche |           |                                                  | L Richiedente<br>Utente | Cuscita<br>F#***:7#27 PAOLO |
|--------------------|------------------|------------------------------|-----------|--------------------------------------------------|-------------------------|-----------------------------|
| Home Rick          | niesta<br>raficl | Allegati Firma               | Pagamento | Invio Esito                                      |                         | Supporto Assistenza         |
| Rinvia una nuova i | richies          | ita - Step1                  |           |                                                  |                         |                             |
| Tipologia carta*   | ۲                | Carta Conducente             |           | Attenzione!La richiesta deve esse<br>competenza! | re effettuata presso la | camera di commercio di      |
|                    | 0                | Carta Azienda                |           | Scegli la camera*                                |                         | V                           |
|                    |                  |                              |           |                                                  |                         |                             |

Consultazione FAQ e Contatti

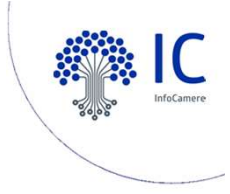

## Richiedere assistenza

| လွှင့် Carte Tachigrafiche Online<br>လွ Richiesta online per carte tachigrafiche |                     | chi siam | o   cos'è |
|----------------------------------------------------------------------------------|---------------------|----------|-----------|
|                                                                                  | Cosa stai cercando? | ×        | Q         |
| Home                                                                             |                     |          |           |

Categorie

INFORMATIVE (5)

MANUALE (1)

NORMATIVA (3)

REQUISITI (1)

GESTIONE PRATICA (9)

MODALITA' DI PAGAMENTO (2)

FIRMA DIGITALE (3)

QUALE È LA BASE GIURIDICA PER POTER DELEGARE PARTE DELL'ATTIVITÀ ISTRUTTORIA, AFFIDATA ESCLUSIVAMENTE ALLE CAMERE DI COMMERCIO, IN BASE AL DECRETO DEL MINISTERO DELLE ATTIVITÀ PRODUTTIVE DEL 31 OTTOBRE 2003, N. 361?

Nei Modelli di Domanda per il rilascio della Carta Azienda e della Carta Conducente approvati dal MiSE, e pubblicati presso il sito di UnionCamere; http://www.metrologialegale.unioncamere.it/content.php?p=tach.8 l'art. 3 stabilisce che le Domande di [...] Leggi Tutto

#### HO PROBLEMI CON IL MIO BROWSER AD UTILIZZARE IL SERVIZIO TACI. QUALI BROWSER SUPPORTA IL SERVIZIO TACI?

Le versioni supportate (come riportato nel sito) sono le seguenti: - Chrome 50 e successive - Firefox versione 46 e successive - Safari versione 9 e su

CONTATTACI

#### Consultazione FAQ e Contatti

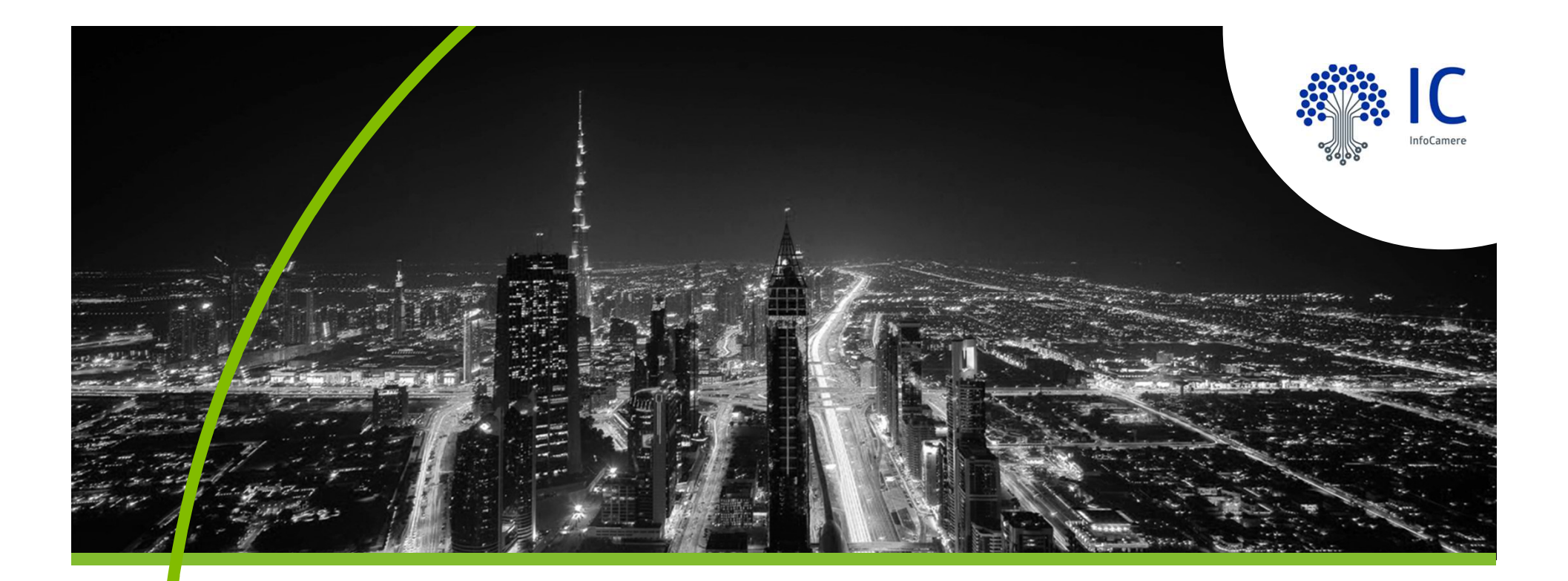

# Grazie per l'attenzione.

giuseppe.tramontana@infocamere.it www.infocamere.it

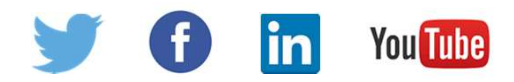